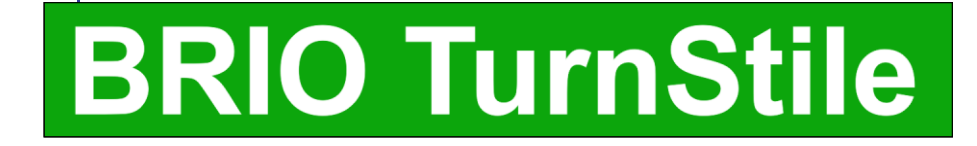

# МОДУЛЬ УПРАВЛЕНИЯ ТУРНИКЕТАМИ

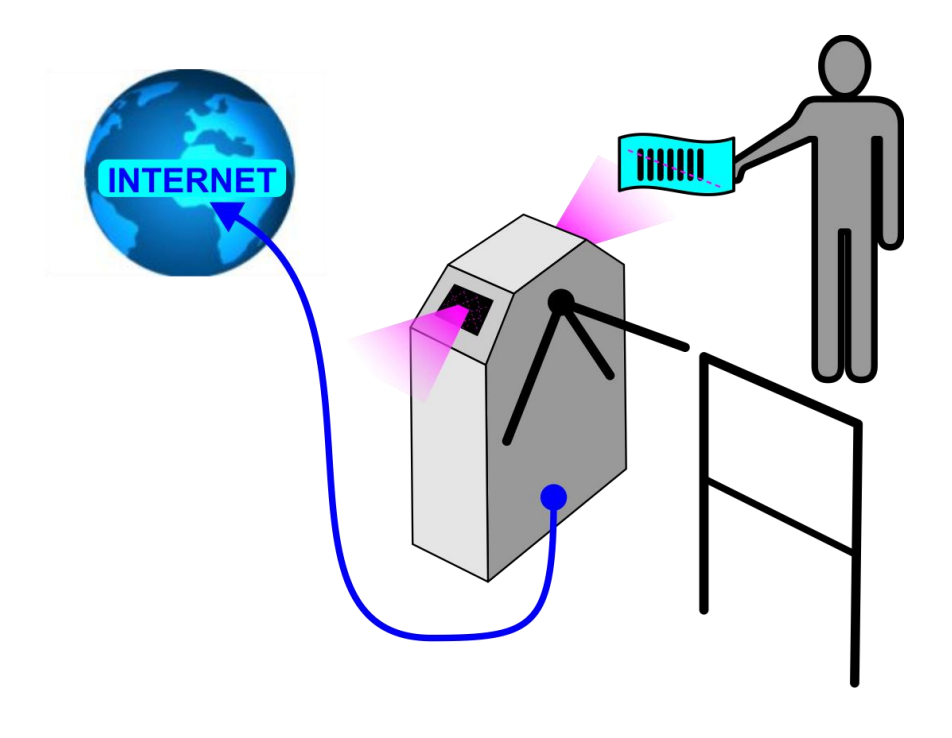

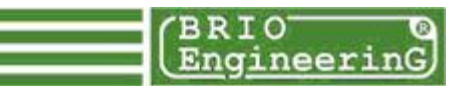

BRIO TurnStile ТЕХНИЧЕСКОЕ РУКОВОДСТВО.

BRIO EngineerinG, 2010, Рига, Латвия. www.brio.com.lv CE

Модуль BRIO Turnstile предназначен для управления турникетами при их работе в составе пропускной системы с использованием штрих кодов.

- Полная программная и аппаратная совместимость с торговыми компьютерными системами ShoppinG-IV, ACTIVe POS.
- Два канала RS-232 с гальванической развязкой для сканнеров штрихкодов.
- Два канала датчиков срабатывания турникета с гальванической развязкой.
- Встроенный контроль климата.
- Работа по протоколу ТСР/ІР
- Любые типы штрих-кодов.
- Удаленное программирование и диагностика.

© BRIO EngineerinG 2010. Авторские права защищены. BRIO EngineerinG, ZRF BRIO, логотип BRIO EngineerinG, ShoppinG<sup>™</sup>, BRIO TurnStile<sup>™</sup>, BRIO ACTIVE POS<sup>™</sup>, являются зарегистрированными торговыми марками фирмы SIA "ZRF BRIO".

# Оглавление

| 1. ОБЩИЙ ПРИНЦИП РАБОТЫ                  | 4   |
|------------------------------------------|-----|
| 2. ТЕХНИЧЕСКИЕ ХАРАКТЕРИСТИКИ            | 5   |
| 3. ТЕХНИЧЕСКОЕ ОПИСАНИЕ МОДУЛЯ           | 6   |
| 3.1. РАЗЪЕМЫ, ПЕРЕМЫЧКИ, ИНДИКАЦИЯ       | 6   |
| 3.2. КОНТАКТЫ РАЗЪЕМОВ                   | 8   |
| 3.3. ИСПОЛЬЗОВАНИЕ КОНТРОЛЯ КЛИМАТА      | 10  |
| 3.4. ПОДКЛЮЧЕНИЕ СКАННЕРОВ ШТРИХ-КОДОЕ   | 312 |
| 3.5. ПОДКЛЮЧЕНИЕ ТУРНИКЕТОВ              | 14  |
| 3.5.1. УПРАВЛЕНИЯ ОТКРЫТИЕМ ТУРНИКЕТА    | 14  |
| 3.5.2. ПОДКЛЮЧЕНИЕ ДАТЧИКОВ СРАБАТЫВАНИЯ | 15  |
| 3.5.3. БЛОК ПИТАНИЯ И ЗАЗЕМЛЕНИЕ         |     |
| 4. <b>ПРОГРАММА TURNSTILE CONSOL</b>     | 19  |
| 5. ПРИМЕР РЕАЛИЗАЦИИ В ACTIVE POS        | 22  |
| 5.1. АЛГОРИТМ РАБОТЫ                     | 22  |
| 5.2. СТРУКТУРА DBF ФАЙЛА                 | 23  |
| 5.3. ПРОГРАММА BRIO TurtstileService     | 24  |
| 6. УКАЗАНИЕ МЕР БЕЗОПАСНОСТИ             | 26  |
| 7. ГАРАНТИИ BRIO EngineerinG®            | 27  |

# 1. ОБЩИЙ ПРИНЦИП РАБОТЫ

- Модуль **BRIO-Turnstile** устанавливается в корпусе турникета.
- Если есть необходимость в контроле температуры внутри корпуса турникета, то следует использовать версии модуля с контролем климата (BRIO Turnstile-XX-CL). В этом случае к модулю дополнительно подключаются отопитель и датчик температуры.
- По локальной сети модуль соединяется с компьютером, на котором установлено пользовательское программное обеспечение.

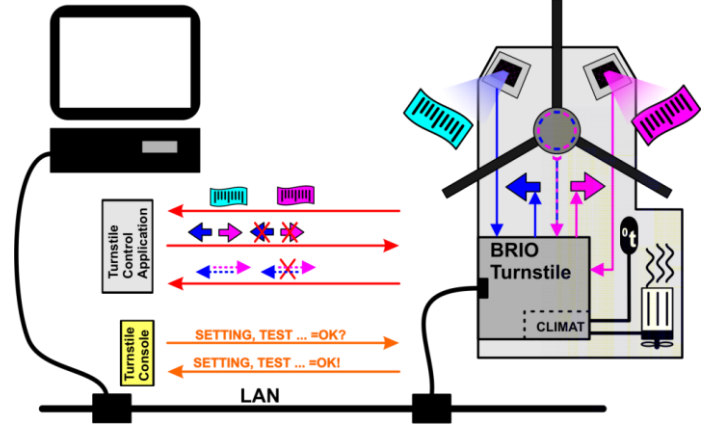

- Для программирования, настройки и диагностики модуля используется программа BRIO Turnstile Console, которая связывается с модулем, по компьютерной сети.
- Типовой алгоритм работы турникета с установленным модулем выглядит следующим образом:
  - Сканнер турникета считывает штрих код. (Билет, карточка и т.д.)
  - Модуль отправляет считанный штрих код и номер сканнера пользовательской программе, установленной на компьютере.
  - Проанализировав присланный штрих код, программа отправляет турникету команду – открывать, или не открывать турникет в нужном направлении.
  - После срабатывания поворотного механизма турникета, модуль отправляет программе информацию о срабатывании.
- Контроль климата модуля, используя показания датчика температуры, включает, или выключает отопитель, поддерживая температуру в корпусе турникета в заданном диапазоне.

# 2. ТЕХНИЧЕСКИЕ ХАРАКТЕРИСТИКИ

- Количество подключаемых сканнеров штрихкодов:
- Программная совместимость:
- Количество каналов управления турникетом.
- Датчики срабатывания турникета.

- До 2-х сканнеров с интерфейсом RS-232
- Торговые системы ShoppinG-IV.
- BRIO ACTIVe POS
- Два канала управления с гальванической развязкой.
- Два канала для датчиков:
  - Логической "1" уровня от +5 до +12V.
    Логическим "0" уровня от +5 до +12V.

  - Замыканием контактов.
  - Полная гальваническая развязка.
- Контроль климата. (BRIO Turnstile-xx-CL)
- Параметры подключения к Ethernet:
- Ток потребления: •
- Тип датчика температуры:
- Рекомендуемые блоки питания:
- Исполнение:
- Типы подключаемых • отопителей.
- Версии модулей: BRIO Turnstile-5 BRIO Turnstile-5-CL BRIO Turnstile-12 BRIO Turnstile-12-CL

- Встроенная система контроля климата.
- 10/100 Base TX.
- Half/full duplex operation.
- Auto-negotiation.
- TCP/IP
- 150 mA (Max!)
- BRIO-18B20-XX
- MeanWell RS-15-5
- MeanWell RS-25-12
- Для внутренних помещений.
- BRIO-HT-100W-12V(5V)-AC-240V
- Cirrus-40/1-100W-12V(5V)-AC-240V
- DC +5V, без контроля климата.
- DC +5V, с контролем климата.
- DC +12V, без контроля климата.
- DC +12V, с контролем климата.

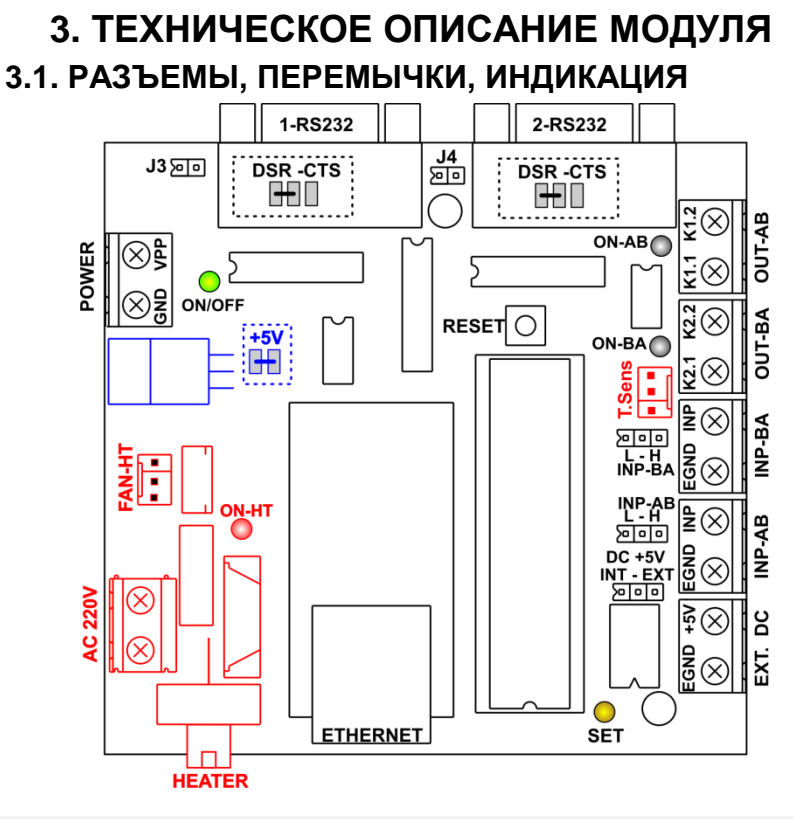

ВНИМАНИЕ!!! Группа компонентов, отмеченная <u>красным цветом</u>, может отсутствовать в версиях модулей, не использующих контроль климата.

ВНИМАНИЕ!!! Группа компонентов, отмеченная <u>синим цветом</u>, отсутствует в версиях модулей использующих напряжение питания <u>VPP = +5V</u>. При этом перемычка <mark>+5V</mark> должна быть замкнута.

- 1/2 RS-232 Разъемы интерфейса RS-232 для подключения сканнеров штрих кодов.
- J3 Если перемычка замкнута, то на 9-й контакт разъема 1-RS232 будет подано напряжение VPP.
- J4 Если перемычка замкнута, то 9-й контакт разъема 1-RS232 будет соеденент с 9-м контактом разъема 2-RS232.

ТЕХНИЧЕСКОЕ РУКОВОДСТВО

- DSR-CTS Состояние перемычек определяет, какой из сигналов (DSR или CTS) поступающих со сканнера на разъемы интерфейса RS-232 будет использоваться модулем для определения готовности сканнера.
- **POWER** Разъем для подключения блока питания. Напряжение питания (+5 или +12V) определяется версией модуля.
- [ON/OFF] Индикация включения.
- OUT-AB Выходные контакты оптореле для открытия турникета в направлении AB (BA).
- [ON-AB] Индикация срабатывания оптореле в направлении AB • [ON-BA] (BA).
- INP-AB Гальванически развязанный интерфейс датчиков • INP-BA срабатывания турникета в направлении AB (BA).
- INP-AB(BA) Выбор активного уровня входного сигнала с датчиков срабатывания турникета. L - Н Срабатывания турникета. L – Логический "0"
  - Н Логическая "1"
- EXT. DC Разъем подачи внешнего напряжения DC +5V на интерфейс датчиков проворачивания турникета.
- DC +5V Выбор способа подачи напряжения DC +5V на интерфейс датчиков проворачивания турникета. EXT - Внешнее с разъема EXT. DC INT - С внутреннего источника питания.
- RESET Сброс всех настоек модуля в значения "по умолчанию".
- [SET] Индикация режимов работы модуля:

☆☆☆☆...(Частое мигание) - Параметры модуля установлены "по умолчанию".
☆ ☆ ☆...(Редкое мигание) - Параметры модуля

Ф\_Ф\_Ф\_Ф\_Кое мигание) - Параметры модуля отличаются от значений "по умолчанию".

☆☆☆☆\_☆☆☆☆ \_...(Четырехкратное с паузой) – Модуль не может доступиться до сервера.

☆☆☆☆\_☆--☆\_...(Четырехкратное и длинное) – Сервер отказал в разрешении на открытие турникета.

- FAN-HT Разъем для подключения вентилятора отопителя.
- [ON-HT] Индикация включения отопителя.
- AC 220V Входное напряжения AC 220V для питания отопителя
- HEATER Разъем для подключения нагревателя отопителя. Выход защищен электронным предохранителем.
- T-Sens Разъем для подключения датчика температуры BRIO-18B20.
- ETHERNET Разъем для подключения к локальной сети.

## 3.2. КОНТАКТЫ РАЗЪЕМОВ

#### ИНТЕРФЕЙС RS-232С

| Конт. | Название          | Направ. | Назначение сигнала              |
|-------|-------------------|---------|---------------------------------|
| 1     | P.GND             |         | Заземление                      |
| 2     | <b>2</b> RxD Вход |         | Прием данных                    |
| 3     | TxD               | Выход   | Передача данных                 |
| 4     | DTR               |         | Запрос готовности сканнера      |
| 5     | GND               |         | Общий                           |
| 6     | DSR               | Вход    | Готовность сканнера             |
| 7     | RTS               |         | Запрос готовности сканнера      |
| 8     | CTS               | Вход    | Готовность сканнера             |
| 9     | VPP               | Выход   | Напряжение питания +5V или +12V |

#### РАЗЪЕМ OUT-AB

| Конт. | Назв. | Направ. | Назначение сигнала                     |  |  |  |
|-------|-------|---------|----------------------------------------|--|--|--|
| 1     | K1.1  | Выход   | При срабатывании заворачивается с К1.2 |  |  |  |
| 2     | K1.2  | Выход   | При срабатывании заворачивается с К1.1 |  |  |  |

### РАЗЪЕМ OUT-BA

| Конт. | Назв. | Направ. | Назначение сигнала                     |  |  |  |
|-------|-------|---------|----------------------------------------|--|--|--|
| 1     | K2.1  | Выход   | При срабатывании заворачивается с К2.2 |  |  |  |
| 2     | K2.2  | Выход   | При срабатывании заворачивается с К2.1 |  |  |  |

### **PA3**DEM POWER

| Конт. | Назв. | Направ. | Назначение сигнала                 |  |  |
|-------|-------|---------|------------------------------------|--|--|
| 1     | GND   | Вход    | Общий провод.                      |  |  |
| 2     | VPP   | Вход    | Напряжение питания DC +5V или +12V |  |  |

#### РАЗЪЕМ EXT. DC

| Конт. | Назв. | Направ. | Назначение сигнала                  |
|-------|-------|---------|-------------------------------------|
| 1     | +5V   | Вход    | Внешнее напряжение питания датчиков |
|       |       |         | срабатывания турникета.             |
| 2     | E.GND | Вход    | Внешний общий провод.               |

## ИНТЕРФЕЙС INP-АВ (ВА)

| Конт. | Назв. | Направ. | Назначение сигнала                   |
|-------|-------|---------|--------------------------------------|
| 1     | INP   | Вход    | Сигнал срабатывания турникета (TTL). |
| 2     | E.GND | Вход    | Внешний общий провод.                |

## ИНТЕРФЕЙС T.Sens

| Конт. | Назв. | Направ. | Назначение сигнала              |  |  |
|-------|-------|---------|---------------------------------|--|--|
| 1     | +5V   | Выход   | Питание для датчика температуры |  |  |
| 2     | DQ    | Вход    | Данные с датчика.               |  |  |
| 3     | GND   | Выход   | Общий провод.                   |  |  |

#### **РАЗЪЕМ FAN-HT**

| Конт. | Назв.   | Направ. | Назначение сигнала              |  |  |  |
|-------|---------|---------|---------------------------------|--|--|--|
| 1     | ON/OFF  | Выход   | Включение вентилятора.          |  |  |  |
| 2     | +5/+12V | Выход   | Напряжение питания вентилятора. |  |  |  |
| 3     | GND     | Выход   | Общий провод.                   |  |  |  |

#### **РАЗЪЕМ АС 220V**

| Кон | IT. | Назв. | Направ. | Назначение сигнала                |  |  |
|-----|-----|-------|---------|-----------------------------------|--|--|
| 1   |     | AC    | Вход    | Входное напряжение для отопителя. |  |  |
| 2   |     | AC    | Вход    | Входное напряжение для отопителя. |  |  |

#### **PA3**<sup>T</sup>EM HEATER

| Конт. | Назв. | Направ. | Назначение сигнала   |
|-------|-------|---------|----------------------|
| 1     | AC    | Выход   | Включение отопителя. |
| 2     | AC    | Выход   | Включение отопителя. |

## 3.3. ИСПОЛЬЗОВАНИЕ КОНТРОЛЯ КЛИМАТА

- Версии модуля с контроллером климата (XX-CL) могут контролировать температуру в корпусе турникета и при необходимости включать отопитель.
- Для активации этой функции следует при настройке модуля установить параметр Climat control в состояние enable.

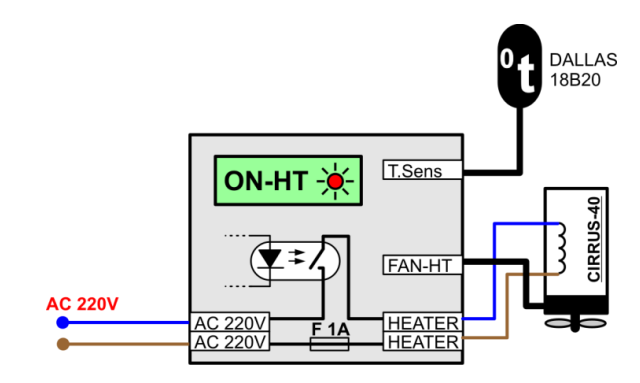

 Контроллер считывает показания с датчика температуры, подключенного к разъему T-Sens.

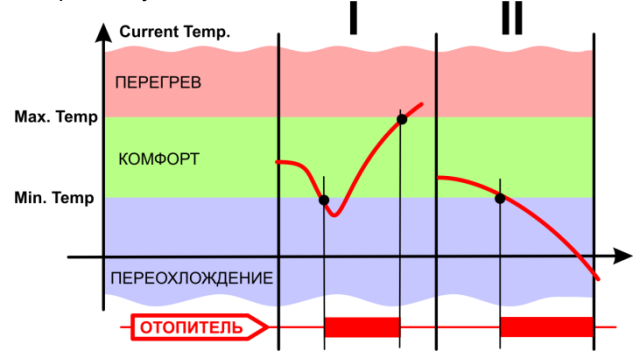

 В зависимости от значения измеренной температуры (Current Temperature) и запрограммированных температурных порогов (Max. Temperature <sup>0</sup>C и Min. Temperature <sup>0</sup>C) модуль включает или выключает нагревательный элемент и вентилятор отопителя.

ВНИМАНИЕ!!! Так как для питания вентилятора отопителя используется общее питание модуля, то в зависимости от версии модуля (+5V или +12V), следует использовать отопитель с вентилятором, рассчитанным на такое же напряжение питания.

### ДАТЧИК ТЕМПЕРАТУРЫ BRIO-18B20-XX

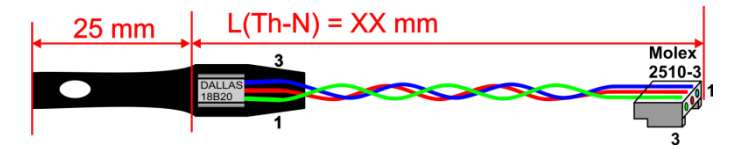

- В свободной части трубки датчика можно проделать отверстие для удобства закрепления датчика в корпусе турникета.
- В корпусе турникета датчик следует закрепить в месте, наиболее критичном к переохлаждению.

## 3.4. ПОДКЛЮЧЕНИЕ СКАННЕРОВ ШТРИХ-КОДОВ

- К модулю можно подключить различные сканнеры штрих-кодов имеющие интерфейс RS-232C.
- Во многих сканнерах предусмотрена возможность подачи на них напряжения питания через **9-й контакт** стандартного разъема.
- Различные версии модуля предусматривают возможность подключения сканнеров с различным напряжением питания. При этом питание сканеров можно осуществлять как с модуля, так и от отдельного блока питания сканера.
- Для удобства установки напряжение питания сканнеров должно совпадать с напряжение питания используемой версии модуля.

**ВАРИАНТ 1.** Напряжение питания версии модуля и сканнеров = **DC +5V**. Кабель сканнеров сделан так, что **на 9-й контакт можно** подавать напряжение питания. Перемычки **J3** и **J4** должны быть замкнуты.

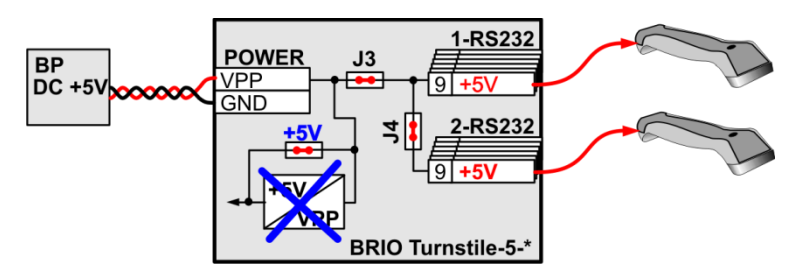

**ВАРИАНТ 2.** Напряжение питания версии модуля и сканнеров - **DC +12V**. Кабель сканнеров сделан так, что **на 9-й контакт можно** подавать напряжение питания. Перемычки **J3** и **J4** должны быть замкнуты.

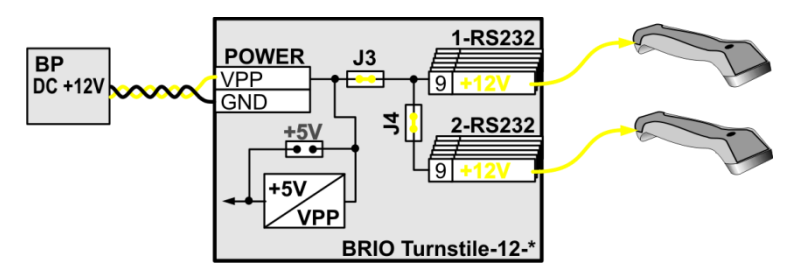

**ВАРИАНТ 3.** Кабель сканнеров не позволяет подавать напряжение питания на сканнер через **9-й контакт** разъема. Используются блоки питания самих сканнеров. Перемычки **J3** и **J4** могут быть в любом состоянии.

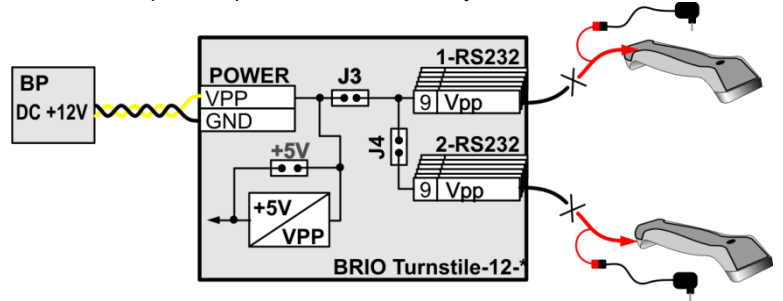

**ВАРИАНТ 4.** Напряжение питания версии модуля и напряжение питания сканнеров не совпадают. Кабель сканнеров сделан так, что на 9-й контакт выводиться напряжение питания сканнеров. Питание обоих сканнеров осуществляется своих блоков питания. Перемычки J3 и J4 обязательно должны быть удалены!

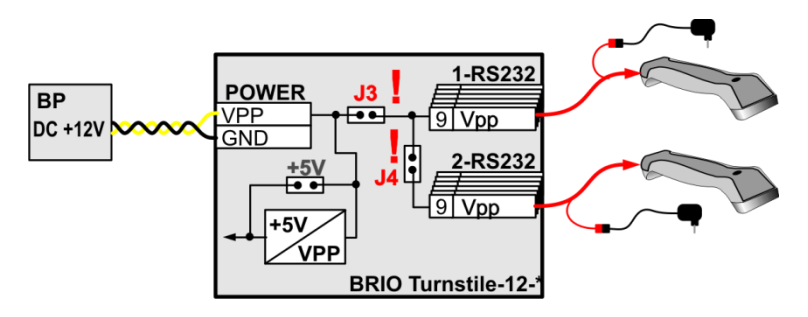

## 3.5. ПОДКЛЮЧЕНИЕ ТУРНИКЕТОВ

- Большинство турникетов имею приблизительно одинаковый интерфейс управления, сводящийся к следующему алгоритму:
  - Замыкание контактов AB открывание в направлении A -> В
  - Замыкание контактов ВА открывание в направлении В -> А
  - Размыкание контактов CC аварийное открытие в обе стороны.
  - Датчики срабатывания обычно отдельные для каждого направления и представляют собой устройства, выдающие положительные или отрицательные импульсы уровня TTL, или контакты на замыкание (размыкание).
- Модуль обеспечивает реализацию данного алгоритма работы турникета, и позволяет подключать различные типы датчиков срабатывания.
- Модуль так же обеспечивает полную гальваническую оптронную развязку цепей управления и датчиков.

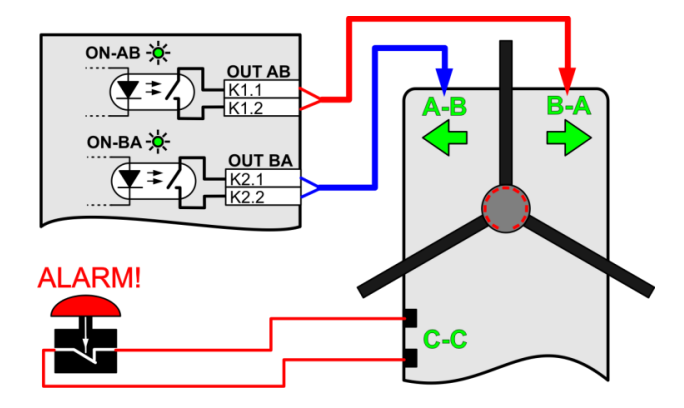

## 3.5.1. УПРАВЛЕНИЯ ОТКРЫТИЕМ ТУРНИКЕТА

- Контакты выходов управления **ОUT-AB** и **OUT-BA** подключаются к соответствующим контактом интерфейса турникета.
- Индикация [ON-AB] и [ON-BA] на модуле будет светиться в момент замыкания контактов оптореле.
- Постоянно замкнутая клавиша аварийного открытия турникета ALARM! должна быть установлена отдельно, в доступном для оператора месте и подключена к соответствующим контактам турникета.

## 3.5.2. ПОДКЛЮЧЕНИЕ ДАТЧИКОВ СРАБАТЫВАНИЯ

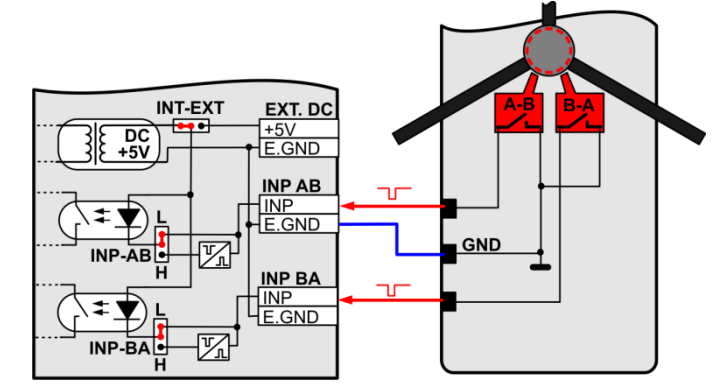

ВАРИАНТ 1. Контакты датчиков работают на замыкание.

 Контакты выходов датчиков А-В(В-А) турникета подключаются ко входам INP-АВ (ВА) так, как показано на рисунке. Перемычки INP-АВ (ВА) должны быть установлены в положение L, а перемычка INT-EXT в положение INT.

ВАРИАНТ 2. Контакты датчиков работают на размыкание.

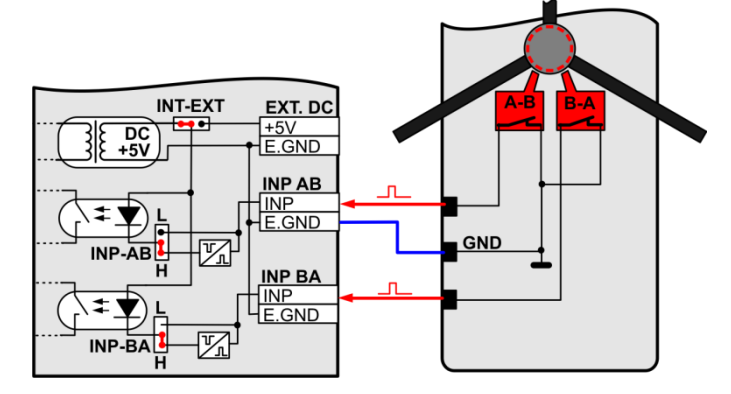

 Контакты выходов датчиков А-В(В-А) турникета подключаются ко входам INP-АВ (ВА) так, как показано на рисунке. Перемычки INP-АВ (ВА) должны быть установлены в положение H, а перемычка INT-EXT в положение INT. **ВАРИАНТ 3.** Сигнал с датчиков выдается в виде положительного импульса, с уровнем от +5 до +12V.

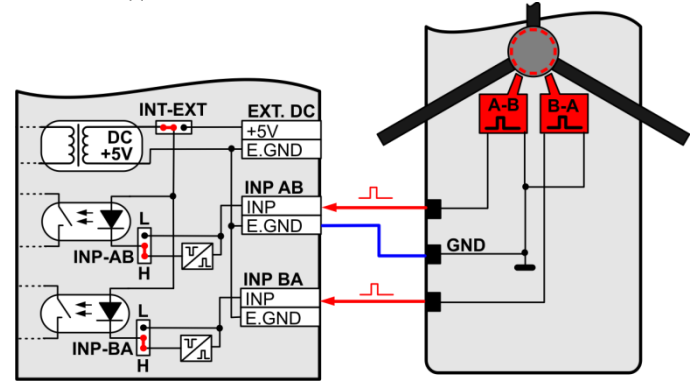

 Контакты выходов датчиков А-В(В-А) турникета подключаются ко входам INP-АВ (ВА) так, как показано на рисунке. Перемычки INP-АВ (ВА) должны быть установлены в положение H, а перемычка INT-EXT в положение INT.

**ВАРИАНТ 4.** Сигнал с датчиков выдается в виде отрицательного импульса, с уровнем от +5 до +12V.

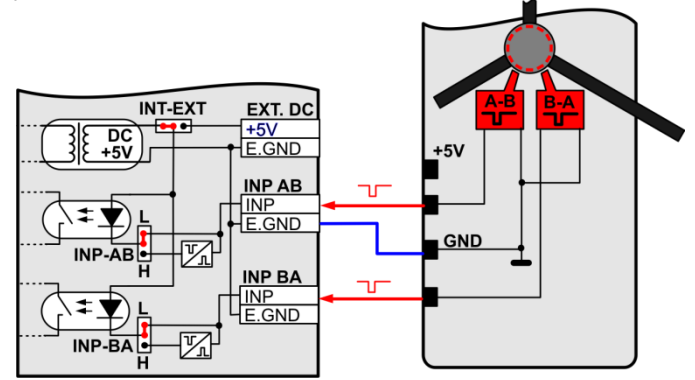

 Контакты выходов датчиков А-В(В-А) турникета подключаются ко входам INP-АВ (ВА) так, как показано на рисунке. Перемычки INP-АВ (ВА) должны быть установлены в положение L, а перемычка INT-EXT в положение INT. ВАРИАНТ 4. По какой либо причине, питание (От +5 до +12V) на интерфейс датчиков модуля нужно подавать с турникета.

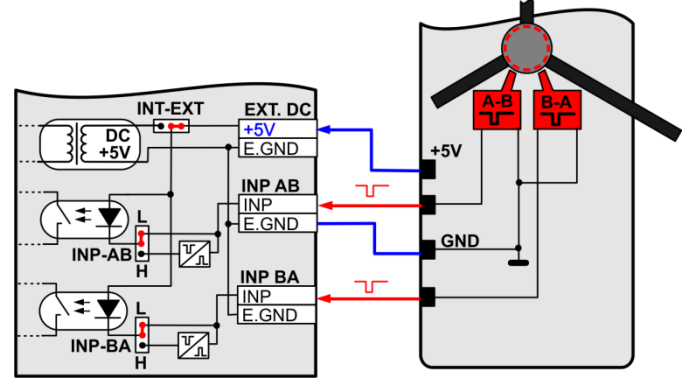

 Контакты выходов датчиков А-B(B-A) турникета подключаются ко входам INP-AB (BA) так, как показано на рисунке. Перемычки INP-AB (BA) должны быть установлены в зависимости от сигнала на выходе датчиков турникета. Перемычка INT-EXT в положение EXT.

### 3.5.3. БЛОК ПИТАНИЯ И ЗАЗЕМЛЕНИЕ

 Рекомендуемые блоки питания – фирмы Meanwell соответствующего напряжения (+5V или +12V) и мощности, достаточной для питания модуля, вентилятора отопителя и сканнеров, если последние получают питание от модуля.

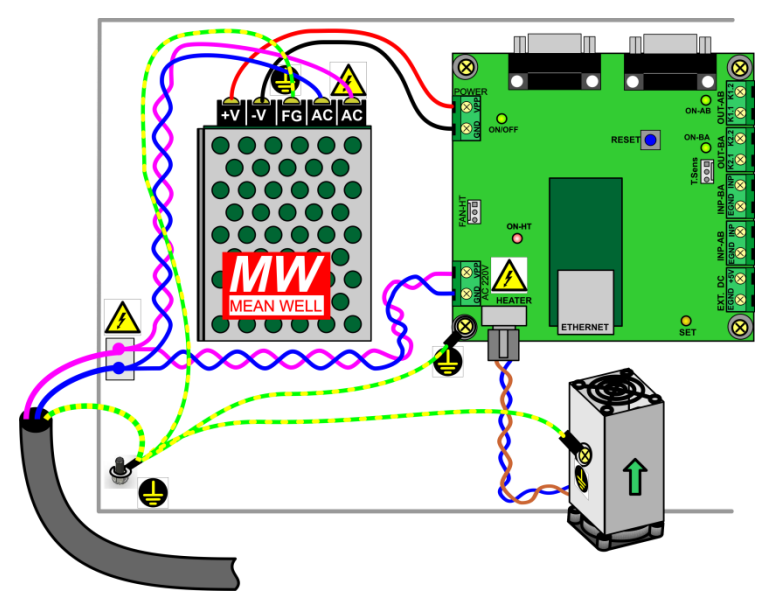

- Все силовые провода AC 220V должны быть разведены радиально. Т.е. подводиться к блоку питания и разъему AC 220V модуля по отдельности, непосредственно от входной колодки турникета так, как показано на рисунке.
- Провода защитного заземления так же должны быть разведены радиально и соединяться вместе только непосредственно на общей точке заземления, расположенной на корпусе, непосредственно у ввода силового кабеля.
- В непосредственной близости от места крепежа всех проводов зашитного заземления должна быть наклеена этикетка
- В непосредственной близости от места закрепления силовых проводов и разъемов, на контактах которых присутствует, или может поя-

виться опасное напряжение, должна быть наклеена этикетка 💋

# **4. ПРОГРАММА TURNSTILE CONSOL**

- Программа предназначена для программирования и сервисного обслуживания модуля **BRIO TurnStile-XX-XX**.
- В разделе на диске расположены файлы:
  - TurnstileConsole.exe Исполняемая программа.
  - TurnstileConsole.ini Файл инициализации.
  - GGGGMMDD\_turnstile.log Протокол работы программы.
- Содержимое файла инициализации TurnstileConsole.ini:

#### [Console]

;Console settings ;Emulation=0/1 - Закладку "Emulation" показывать (1) или нет (0). ;По умолчанию - не показывать. Emulation=1

#### [Device.Default]

;Настройки параметров коммуникации устройства, которые ;устанавливаются при нажатии на кнопку "Set Default" в интерфейсе ;программы. При отсутствии ini - файла принимаются ;значения 192.168.10.200:11001) Ip=192.168.10.200 Port=11001

### [Log]

;Logging settings ;Вести (1) или нет (0) протокол обмена. По умолчанию (0) - не вести. Log=1 ;LogCount = N -Сколько файлов с протоколом оставлять на диске. ;Протокол пишется в течении дня в один файл. Если дата меняется – ;заводится новый файл протокола. Чтобы эти файлы не скапливались, ;указывается сколько последних (по дате) файлов оставлять. ;Остальные, наиболее старые файлы - удаляются. ;По умолчанию = 1

## LogCount=1

;Log file prefix. Used to combine file name with current date to create ;daily file name. Default: Turnstile **FileNamePrefix = TurnstileServer** 

 При отсутствии файла TurnstileConsole.ini программа будет использовать параметры "по умолчанию".

## BRIO TurnStile

| 🛔 BRIO TurnSt    | ile Console          |             |                                        |                                 |                             |
|------------------|----------------------|-------------|----------------------------------------|---------------------------------|-----------------------------|
| Device to conn   | ect                  |             |                                        |                                 |                             |
| IP address       | 192.168.10.200       | Port 11001  | Set default                            |                                 |                             |
| Name             | Gate 15, Sector B, N | 3           | Open                                   | Save As                         |                             |
| Configuration At | oout                 |             |                                        |                                 |                             |
| Version          |                      | Read        | Remote server settings IP address Read | 55.168.10.200                   | Port 110111                 |
| Device settings  |                      |             | Settings                               |                                 |                             |
| IP address       | 192.168.10.200       | Port  11001 | Pulse length (NNx70m)                  | s) [10                          | Bead                        |
| Subnet mask      | 000.064.202.138      |             |                                        |                                 |                             |
| Gateway          | 192.168.10.001       |             | Climat control enab                    | bled                            | Write                       |
|                  |                      |             | Max temperature, °C                    | 30                              | ÷                           |
| MAC address      | 000.072.203.137      |             | Min. temperature, °C                   | -5                              | ÷                           |
| Rea              | dWi                  | te          | Control<br>Current temperature, *C     | C Heater<br>Turn on<br>Turn off | Open Gate<br>A · B<br>B · A |

- Device to connect. Настройки для соединения с модулем.
  - **IP address –** Окно для ввода IP адреса модуля.
  - **Port** Окно для ввода номера порта модуля.
  - Set default Установить значение настроек из файла TurnstileConsole.ini, или, при его отсутствии по умолчанию.
  - Name Окно для ввода названия текущего набора параметров.
     Например место установки данного турникета, или его номер.
  - **Open** Открыть файл с набором параметров.
  - Save As...- Сохранить текущий набор параметров в файл.
  - Version. Номер версии встроенной программы модуля.
    - Read Запросить у модуля номер версии программы.
- **Device settings.** Чтение, редактирование и запись в модуль его параметров для соединения.
  - IP address Окно для ввода IP адреса модуля.
  - **Port** Окно для ввода номера порта модуля.
  - Subnet mask Маска подсети.
  - Gateway Адрес основного шлюза.
  - MAC address Уникальный идентификатор устройства в сети.
  - Read Прочитать в модуле параметры коммуникации.
  - Write Записать в модуль новые параметры.

- **Remote server settings.** Чтение, редактирование и запись в модуль параметров сервера, с которым будет соединяться модуль.
  - IP address Окно для ввода IP адреса сервера.
  - **Port** Окно для ввода номера порта сервера.
  - **Read** Прочитать в модуле текущие параметры сервера.
  - Write Записать в модуль новые параметры сервера.
- Settings. Чтение, редактирование и запись в модуль настроек для управления турникетом и климатом.
  - Pulse length (NNx70mS) Длительность импульса замыкания контактов разъемов ОUT-АВ(ВА). Реальная длительность импульса равна выбранному значению, умноженному на 70mS.
  - Climat control enable Признак разрешающий, или запрещающий использование контроля климата.
  - Max. Temperature <sup>⁰</sup>С Измеренная датчиком температура, при которой отопитель будет выключаться.
  - Min. Temperature <sup>0</sup>Ć Измеренная датчиком температура, при которой отопитель будет включаться.
  - Read Прочитать в модуле текущие параметры управления.
  - Write Записать в модуль текущие параметры управления.
- **Control.** Тестирование модуля и турникета.
  - **Current Temperature** <sup>0</sup>**C** Измеренная датчиком текущая температура. Если датчик отсутствует, то значение температуры будет равно 100.
  - Read Прочитать в модуле текущие значение температуры.
- Heater. Тестирование отопителя. Для использования этого режима следует отключить автоматический контроль климата (Climat control enable – OFF).
  - **Turn on –** Включить отопитель.
  - **Turn off –** Выключить отопитель.
- **Open gate.** Тестирование турникета, подключенного к модулю.
  - А-В Открыть турникет в направлении А -> В.
  - **В-А –** Открыть турникет в направлении В -> А.

# 5. ПРИМЕР РЕАЛИЗАЦИИ В АСТІVе POS 5.1. АЛГОРИТМ РАБОТЫ

- Модуль BRIO-Turnstile необходимой версии устанавливается и подключается в корпусе турникета.
- По локальной сети модуль соединяется с компьютером, на котором установлено пользовательское программное обеспечение.

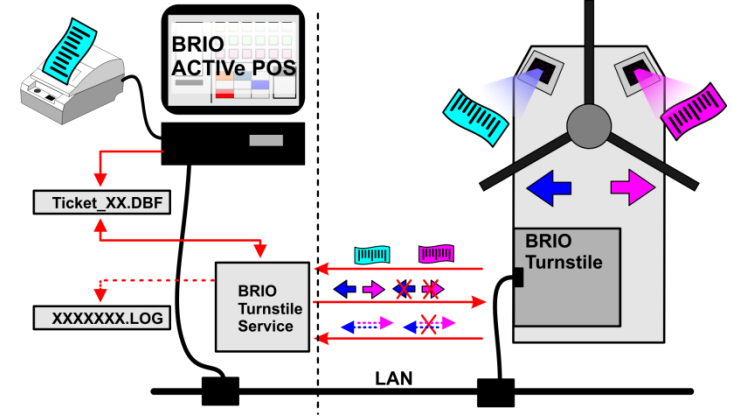

- Алгоритм работы выглядит следующим образом:
  - BRIO ACTIVe POS продает и распечатывает клиенту билет, с нанесенным на него уникальным штрих-кодом, одновременно записывая данные о билете в файла Ticket\_XX.DBF.
  - Клиент, подойдя к турникету, подносит купленный билет к сканнеру штрих кода.
  - Сканнер считывает штрих код и, добавив к нему свой номер и другую служебную информацию, отправляет его на компьютер, на котором установлена серверная программа BRIO TurnstileService.
  - Проанализировав присланный штрих-код и сверив его со списком проданных билетов в файле **Ticket\_XX.DBF**, программа отправляет турникету команду открывать, или не открывать турникет в нужном направлении.
  - После срабатывания поворотного механизма турникета, модуль отправляет программе информацию о пропуске клиента.
  - Программа BRIO TurnstileService делает отметку в файле Ticket\_XX.DBF об использовании билета и записывает, при необходимости, событие в протокол работы.
  - Если есть необходимость, то при помощи второго сканнера можно фиксировать факт прохода клиента в обратном направлении.

## 5.2. СТРУКТУРА DBF ФАЙЛА

• Тип используемого DBF файла - Dbase 7 Paradox.

```
TFieldStructure JournalHeadFields[] = {
    { "Id", ftAutoInc, 0 },
    { "Check", ftString, 10 },
    { "Sman", ftString, 20},
    { "TicketCode", ftString, 64 },
    { "Price", ftFloat, 0 },
    { "GateInId", ftString, 16},
    { "DateIn", ftDateTime, 0 },
    { "GateOutId", ftString, 16 },
    { "DateOut", ftDateTime, 0 },
    { "Flags", ftInteger, 0 }
```

};

- ID Автоматически наращиваемое поле типа Integer.
- Check, string Номер чека, по которому был продан билет.
- Sman, char Идентификатор продавца.
- TicketCode, char Номер билета.
- Price, float Цена билета.
- GateInid, char Идентификатор сканнера, через который был осуществлен вход. Тип данных может быть int или иметь другую длину.
- Dateln, datetime Дата/время, когда вошел
- GateOutId, char Идентификатор сканнера, через который был осуществлен выход. Тип данных может быть int или иметь другую длину.
- DateOut, datetime Дата/время, когда был осуществлен выход.
- Flags, int Если 0-й бит = 1, то билет заблокирован.

## 5.3. **ПРОГРАММА BRIO TurtstileService**

- Программа выполнена в виде сервиса и предназначена для обеспечения работы турникетов с модулем BRIO TurnStile-XX-XX в составе BRIO ACTIve POS
- Для установки сервиса следует воспользоваться файлом Install.bat, а для удаления из системы - Uninstall.bat.
- Сервис по умолчанию работает как Local System. При необходимости account можно заменить через оснастку "Services"
- **Control Panel.** После установки используя Install.bat сервис запущен, тип запуска автоматический.
- Для запуска/остановки сервиса можно воспользоваться оснасткой "Services" из control Panel или системной утилитой "sc" (командная строка: "sc start TurnstileServiceContainer", или "sc stop TurnstileServiceContainer").

#### ВНИМАНИЕ!!! Для работы сервиса необходимо наличие установленной BDE на компьютере, где работает сервис - т.к. он доступается к таблице DBase.

- В разделе на диске расположены файлы:
  - Install.bat Командный файл инсталляции.
  - Uninstall.bat Командный файл деинсталляции.
  - Turnstileservice.exe Файл инициализации.
  - TurnstileServer.ini Файл инициализации.
  - ReadMe\_TurnstileService.txt краткое описание.
- Содержимое файла инициализации TurnstileConsole.ini:

#### [Server]

;Server port to listen. Port=11001

### [ServerClient]

;Entry scanners identities. Comma separated list. Entries=1 ;Exit scanners identities. Comma separated list. Exit=2

#### [Data]

;Tables list (comma separated) - file paths. Relative paths are allowed. Tables=..\FillDataBaseTable\Tickets\_12.dbf,..\FillDataBaseTable\Tickets\_ 13.dbf

#### [Log]

;Logging settings

;Вести (1) или нет (0) протокол обмена. По умолчанию (0) - не вести. Log=1

;LogCount = N -Сколько файлов с протоколом оставлять на диске.

;Протокол пишется в течении дня в один файл. Если дата меняется – ;заводится новый файл протокола. Чтобы эти файлы не скапливались,

;указывается сколько последних (по дате) файлов оставлять. ;Остальные, наиболее старые файлы - удаляются. ;По умолчанию = 1 LogCount=1

;Log file prefix. Used to combine file name with current date to create daily file name. Default: Turnstile

FileNamePrefix=TurnstileServer

# 6. УКАЗАНИЕ МЕР БЕЗОПАСНОСТИ

- Специалисты по обслуживанию, монтажу и ремонту системы BRIO TurnStile должны пройти инструктаж по технике безопасности.
- К монтажу компонентов системы могут быть допущен только персонал, обладающий соответствующий группой допуска по электробезопасности.
- Запрещается эксплуатация компонентов системы BRIO TurnStile при снятых крышках.
- Перед монтажом компонентов системы BRIO TurnStile необходимо внимательно осмотреть кабели и убедиться в их исправности.
- Запрещается открывать крышки блоков компонентов системы BRIO TurnStile они включены, или если от них не отсоединены все кабели!!!
- Запрещается эксплуатация устройства при отсутствии в розетках AC 220V, и металлических частях элементов монтажа рабочего защитного заземления.
- Запрещается эксплуатация компонентов системы BRIO TurnStile при наличии повреждений силовых кабелей либо сигнальных проводов.
- Условия использования программной части системы оговорены в лицензионном соглашении на соотвествующее программное обеспечение.

# 7. ГАРАНТИИ BRIO EngineerinG®

SIA «ZRF BRIO» (BRIO EngineerinG®) гарантирует исправную работу компонентов системы BRIO TurnStile, в течении одного года со дня продажи. В течении гарантийного срока BRIO EngineerinG® обязуется произвести ремонт или замену компонентов системы BRIO TurnStile бесплатно.

Гарантийные обязательства распространяются только на компоненты системы BRIO TurnStile приобретенные у официальных дилеров SIA ZRF BRIO.

Гарантийные обязательства не распространяются на устройства, которые подверглись воздействию высокой температуры, электрического или других полей, агрессивных химических сред, либо вышли из строя в результате механических повреждений, или неаккуратного обращения с ними.

SIA ZRF BRIO (BRIO EngineerinG™) не несет ответственности за неправильную работу устройства в случае установки его сторонними фирмами, не являющимися официальными представителями SIA «ZRF BRIO»

Дополнительную информацию о продлении действия гарантийных обязательств можно получить в любом из представительств SIA ZRF BRIO (BRIO EngineerinG®)

Настоящие гарантийные обязательства утрачивают силу, если в договоре на поставку конкретной системы, либо системы, в состав которой входит устройство, оговорены иные условия.